# **GUIDE SIGFAE DE CONTROLE ELECTRONIQUE DE PRESENCE**

\_\_\_\_\_

------

## SOMMAIRE

- I- COMMENT LE CHEF DE SERVICE VALIDE LA PRESENCE OU LoABSENCE AU POSTE DE LoAGENT ? Page 3
- II- COMMENT LE CHEF DE SERVICE CONSULTE LA LISTE DES AGENTS CONTROLES ? Page 8
- III- COMMENT LoAGENT CONSULTE LA VALIDATION DESA PRESENCE OU SON ABSENCE AU POSTE?Page 9

## I- COMMENT LE CHEF DE SERVICE VALIDE LA PRESENCE OU

## LOABSENCE AU POSTE DE LOAGENT ?

1- Se connecter à son espace CHEF DE SERVICE du SIGFAE

| MINISTERE DE LA FONCT X                                                        | Yahoo X                                           |                                                                                                    |     |
|--------------------------------------------------------------------------------|---------------------------------------------------|----------------------------------------------------------------------------------------------------|-----|
| C      https://www.fonctionpublique.egouv.ci/                                  | /sigfae/index.php                                 |                                                                                                    | ☆ 🗣 |
|                                                                                |                                                   |                                                                                                    |     |
|                                                                                |                                                   | S DE L'ETAT                                                                                                    |     |
| SIGFAE                                                                         | ABSENCES                                          |                                                                                                    |     |
|                                                                                |                                                   | PRISE DE SERVICE                                                                                                    |     |
|                                                                                |                                                   | 0                                                                                                    |     |
|                                                                                | AUTHENTIFICATION                                  |                                                                                                    |     |
|                                                                                | AOTHEINTICATION                                   |                                                                                                    |     |
|                                                                                |                                                   |                                                                                                    |     |
|                                                                                |                                                   |                                                                                                    |     |
|                                                                                | Identifiant:                                      |                                                                                                    |     |
|                                                                                |                                                   |                                                                                                    |     |
|                                                                                | Mot de passe:                                     |                                                                                                    |     |
|                                                                                | Ouvrit                                            | une sessi                                                                                                    |     |
|                                                                                | S'inscire Mot de passe oublie                     |                                                                                                    |     |
|                                                                                |                                                   |                                                                                                    |     |
|                                                                                |                                                   |                                                                                                    |     |
|                                                                                |                                                   | and the second second se |     |
| Copyright © 2012 Ministère de la Foncti<br>Boulevard Angoulvant BP V93 Abidjan | on Publique et de la Modernisation Administrative | N* vert <u>90 00 30 30</u>                                                                                                    |     |
| info                                                                           | @fonctionpublique.ci                              | 20 22 51 26 90 03 16 16<br>20 22 78 87 20 21 92 62<br>20 25 90 07 20 21 60 13                                                                                                    |     |
| 0 6 📼 🔺 👩 🌣 🖉                                                                  |                                                   | FR 🛓                                                                                                    |     |

2- Survoler le menu "CONTROLE DE PRESENCE"

Deux sous-menus apparaissent :

- a- Sous-menu 1 : Présence Au Poste, pour valider la présence ou l'absence au poste de l'agent.
- b- Sous-menu 2 : Liste Des agents Contrôlés, pour consulter la liste des agents contrôlés.

| ✓ Q MINISTERE DE LA FONCT × T Connexion - Notation de     | ■ × Y Yahoo × V                                                                                              |   |
|-----------------------------------------------------------|----------------------------------------------------------------------------------------------------|---|
| III Applications 📋 Débuter avec Firefox 🧰 Importés depuis | ire/                                                                                                    |   |
| SIGFAE                                                    | SYSTEME INTEGRE DE DESTRON DES FONCTIONNAIRES ET ADEITS DE LETAT<br>ABSENCES<br>NOTATION<br>PRISE DE SERVICE |   |
| ACCUEIL NOMINATION-                                       | CONTRÔLE DE PRÉSENCE VALIDATION OPERATIONS STATISTIQUES                                                      |   |
|                                                           | Présence Au Poste Déconnexio                                                                                 | n |
| L'OPERATION DE CONTROLE                                   | Liste Des Agents er le Communiqué<br>Contrôles                                                               |   |

### 3- Cliquer sur le sous-menu "Présence Au Poste"

La page ci-dessous apparaît :

| 🔨 MINISTERE DE LA FONCT: X/ 🗊 Connexion - Notation de: X 📃                                                                                                    |             |
|----------------------------------------------------------------------------------------------------|-------------|
| 🗲 $\Rightarrow$ C 🖀 https://www.fonctionpublique.egouv.cl/sigfae/index.php?page=E3&p=ident_2016                                                                                                    | ☆ 🖶 🔳       |
| 🔢 Applications 🗅 Débuter avec Firefox 🦳 Importés depuis Firef                                                                                                    |             |
| SYSTEME INTEGRE DE AESTRON DES FONCTIONNAIRES ET AGENTO DE L'ETAT<br>ABSENCES<br>NOTATION<br>PRISE DE SERVICE                                                                                                    |             |
| ACCUEIL NOMINATION CONTRÔLE DE PRÉSENCE VALIDATION OPERATIONS STATISTIQUES                                                                                                    |             |
| L'OPERATION DE CONTRÔLE DE PRESENCE: <u>Télécharger le Communiqué</u> Déconnexio                                                                                                    | n           |
| Matricule de l'agent : MATRICULE Visualiser                                                                                                    |             |
|                                                                                                    |             |
| Copyright © 2012 Ministere de la fonction Publique et de la Modernisation Administrative N° vert <u>est de la voi</u><br>Boulevard Angoulvant BP V93 Abidjan 20 22 51 26 90 03 16 16<br>info@fonctionpublique.ci 20 22 78 87 20 21 96 52<br>20 22 98 87 20 21 96 52 |             |
|                                                                                                    |             |
|                                                                                                    |             |
|                                                                                                    |             |
| 🤧 🖸 🤄 🖬 🔽 💽 🖉 🗑 🗑 🗑 🗑 📅 🖪 👘                                                                                                    | s 👘 🍡 10:41 |

4- Saisir la matricule de l'agent, et cliquer sur le bouton "Visualiser"

| 🖉 MINISTERE DE LA FONCT 🛪 🗊 Connexion - Notation de: 🗙 📃                                                                                                    |                    |
|----------------------------------------------------------------------------------------------------|--------------------|
| 🗲 🎐 😋 🤷 https://www.fonctionpublique.egouv.ci/sigfae/index.php?page=E3&p=ident_2016                                                                                               | ☆ 🖶 🔳              |
| 🔛 Applications 🜓 Débuter avec Firefox. 🧰 Importés depuis Firef                                                                                                    |                    |
| SVETEME INTEGRE DE DESTION DES FONCTIONNAIRES ET ADENTS DE L'ETAT<br>ABSENCES<br>NOTATION<br>PRISE DE SERVICE                                                                     |                    |
| ACCUEIL NOMINATION- CONTRÔLE DE PRÉSENCE VALIDATION- OPERATIONS- STATISTIQUES-                                                                                                    |                    |
| L'OPERATION DE CONTRÔLE DE PRESENCE: <u>Telécharger le Communiqué</u><br>Déconn                                                                                                   | exion              |
| Matricule de l'agent : 425428R Visuoliser                                                                                                    |                    |
| Copyright © 2012 Ministère de la Fonction Publique et de la Modernisation Administrative N° vert <u>86.96.39.30</u><br>Boulevard Angoulvant BP V83 Abidjan 20.215.156 00.02.45.45 |                    |
| info@fonctionpublique.ci 20 25 90 07 20 21 92 62<br>20 25 99 07 20 21 92 62                                                                                                    |                    |
|                                                                                                    |                    |
|                                                                                                    |                    |
|                                                                                                    |                    |
|                                                                                                    |                    |
| 🤫 🖸 🤄 🖬 🔺 🗸 🌾 😵 🗟 🖻 📾 📾                                                                                                    | * .all 🍖 🚰 🍢 10:42 |

\_\_\_\_\_

La page de l'agent ci-dessous apparaît :

| Somering and the second second s |                                                       |
|----------------------------------------------------------------------------------------------------|-------------------------------------------------------|
| Applications Debuter avec Firefox Importés depuis Firef                                                                                                    | (A)                                                   |
| SYSTEME INFECHE DE CESTION DES FONCTIONNAIRES ET ACENTS DE LET<br>ABSENCES<br>NOTATION<br>PRIS                                                                                                    | e de service                                          |
| ACCUEIL NOMINATION CONTRÔLE DE PRÉSENCE VALIDATION OPERATIONS STATISTIQUES                                                                                                    |                                                       |
| L'OPERATION DE CONTRÔLE DE PRESENCE: <u>Télécharger le Communiqué</u><br>Matricule de l'agent : MATRICULE Visualiser                                                                                                    | Déconnexion                                           |
| Matricule 426428R<br>Nom & Prénoms IDOHOU KWAKOU ARISTIDE JONATHAN                                                                                                    | Une Administration dynamique<br>au service du citoyen |
| Service DIRECTION DES RESSOURCES HUMAINES Localité ABIDJAN                                                                                                    |                                                       |
| Est t-il présent au poste                                                                                                    | DEF/S                                                 |
| Copyright © 2012 Ministère de la Fonction Publique et de la Modernisation Administrative<br>Boujeurd Annoulvent IB2 V03 Abrilien                                                                                                    | N* vert <u>80.00.30.30</u>                            |
|                                                                                                    | FR 🔺 .all 🍫 🔐 🎼 10:41                                 |

5- Sélectionner dans le champ "Est t-il présent au poste", l'option "OUI PRESENT AU POSTE" ou "NON ABSENT AU POSTE"

| S MINISTERE DE LA FONCT | X Connexion - Notation o         | de: X                                                     |                                                                               |              |
|-------------------------|----------------------------------|-----------------------------------------------------------|-------------------------------------------------------------------------------|--------------|
| ← → C 🔒 https://        | www.fonctionpublique.eg          | ouv.ci/sigfae/index.php?page=E3&p=ident_2016              | 5                                                                             | ☆ 🖶 ≡        |
| Applications 🗋 Débuter  | avec Firefox 📋 Importés depuis   | Firef                                                     |                                                                               |              |
|                         | SIGFAE                           | ABSENCES                                                  | NOTATION<br>PRISE DE SERVICE                                                  |              |
|                         | ACCUEIL NOMINATION+              | CONTRÔLE DE PRÉSENCE VALIDATION- OPERATION                | S- STATISTIQUES-                                                              |              |
| L'                      | OPERATION DE CONTRÔLE            | DE PRESENCE: Télécharger le Communiqué                    | Déconnexion                                                                   |              |
|                         | ]                                | Matricule de l'agent : MATRICULE                          | Visualiser                                                                    |              |
|                         | Matricule                        | 425428R                                                   | Une Administration dynamique<br>au service du citoyen                         |              |
|                         | Nom & Prénoms                    | IDOHOU KWAKOU ARISTIDE JONATHAN                           |                                                                               |              |
|                         | Service                          | DIRECTION DES RESSOURCES HUMAINES                         |                                                                               |              |
|                         | Localité                         | ABIDJAN                                                   | INNOVATIONS<br>READRING                                                       |              |
|                         | Est t-il présent au poste        | Choisir obligatoirement une option                        | DEFIS                                                                         |              |
|                         |                                  | OUI PRESENT AU POSTE<br>NON ABSENT AU POSTE               | Pour une Côfe d'Ivoire nouvelle                                               |              |
|                         |                                  |                                                           |                                                                               |              |
|                         | Copyright © 2012 Ministère de la | a Fonction Publique et de la Modernisation Administrative | - N* vert 80.00.30.30                                                         |              |
|                         | Boulevard Angoulvant BF V93 F    | info@fonctionpublique.ci                                  | 20 22 51 26 90 03 16 16<br>20 22 78 87 20 21 92 62<br>20 25 90 07 20 21 60 13 |              |
| 🥐 o 🧷 🗉                 |                                  |                                                           | FR 🔺 ail                                                                      | to 🚰 🍡 10:42 |

-----

### 6- Cliquer sur le bouton "VALIDER"

a- Bouton "VALIDER LA PRESENCE AU POSTE"

|                   | tps://www.fonctionpublique                            | e.egouv.ci/sigfae/index.php?page=E3&p=ident_2016                                                                                                    |                                                                                                    | 2 |
|-------------------|-------------------------------------------------------|----------------------------------------------------------------------------------------------------|----------------------------------------------------------------------------------------------------|---|
| Applications 🗋 De | lébuter avec Firefox 📋 Importés de                    | epuis Firef                                                                                                    |                                                                                                    |   |
|                   | SIGFAE                                                | ABSENCES                                                                                                    | DN<br>PRISE DE SERVICE                                                                                                    |   |
|                   | ACCUEIL NOMINAT                                       | ION+ CONTRÔLE DE PRÉSENCE VALIDATION+ OPERATIONS+ STATISTIQU                                                                                                 | JES-                                                                                                    |   |
|                   | L'OPERATION DE CONTR                                  | OLE DE PRESENCE : Télécharger le Communiqué                                                                                                    | Déconnexion                                                                                                    |   |
|                   | Matricule<br>Nom & Prénoms                            | Matricule de l'agent : MATRICULE V<br>425428R<br>IDOHOU KWAKOU ARISTIDE JONATHAN                                                                             | Sualiser<br>Une Administration dynamique<br>au service du citoyen                                                                              |   |
|                   | Service                                               | DIRECTION DES RESSOURCES HUMAINES                                                                                                    |                                                                                                    |   |
|                   | Localité                                              | ABIDJAN                                                                                                    | REFORMING                                                                                                    |   |
|                   | Est t-il présent au por                               | STR. OULPRESENT AU POSTE                                                                                                    | DEFIS                                                                                                    |   |
|                   | carren present au pos                                 |                                                                                                    |                                                                                                    |   |
|                   | est en present au po                                  | VALIDER LA PRESENCE AU POSTE                                                                                                    | Pour une Côte d'Ivoire nouvelle                                                                                                    |   |
|                   | Copyright © 2012 Ministère<br>Boulevard Angouivant BP | VALIDER LA PRESENCE AU POSTE                                                                                                    | Pour une Côte d'Ivoire nouvelle                                                                                                    |   |
|                   | Copyright@2012 Ministère<br>Boulevard Angoulvant BP \ | VALIDER LA PRESENCE AU POSTE VALIDER LA PRESENCE AU POSTE de la Fonction Publique et de la Modernisation Administrative /93 Abidjan info@fonctionpublique.cl | Pour une Côte d'Ivoire nouvelle<br>N° vert <u>80 09:39:30</u><br>20 22 51 26 90 03 16 16<br>20 22 78 87 20 21 92 62<br>20 25 90 07 20 21 60 13 |   |

### La page ci-dessous apparaît :

\_\_\_\_\_

| 😧 MINISTERE DE LA FONCT 🛪 🕼 Connexion - Notation de: 🗙 🔟 Conjugaison apparaître - 🗴 📃                                                                                                    |                       |
|----------------------------------------------------------------------------------------------------|-----------------------|
| ← → C Athens://www.fonctionpublique.egouv.ci/sigfae/index.php?page=E3&p=ident_2016                                                                                                    | ☆ 🕹 ≡                 |
| 👫 Applications 🖞 Débuter avec Firefox 🧰 Importés depuis Firef                                                                                                    |                       |
| SYSTEME INTEGRE DE DESTINOU DES FENCITIONMAIRES ET ABENTIS DE L'ETAT<br>ABSENCES<br>NOTATION<br>PRISE DE SERVICE                                                                                     | C.                    |
| ACCUEIL NOMINATION- CONTRÔLE DE PRÉSENCE VALIDATION- OPERATIONS- STATISTIQUES-                                                                                                    |                       |
| L'OPERATION DE CONTRÔLE DE PRESENCE: <u>Télécharger le Communiqué</u>                                                                                                    | Déconnexion           |
| Cet agent de matricule : 425428R est bien contrôlé présent                                                                                                    |                       |
| Matricule de l'agent : MATRICULE Visuniiser                                                                                                    |                       |
| Copyright © 2012 Ministère de la Fonction Publique et de la Modernisation Administrative N* vert 80.00.30.30<br>Boulevard Angoulvant BP V93 Abidjan 20.251.26 90.03 16 16<br>20.2271.87 20.211.92 62 |                       |
| 20259007 20216013                                                                                                    |                       |
|                                                                                                    | FR 🔺 "all 🍫 🗑 隆 11:58 |

\_\_\_\_\_

### b- Bouton "VALIDER L'ABSENCE AU POSTE"

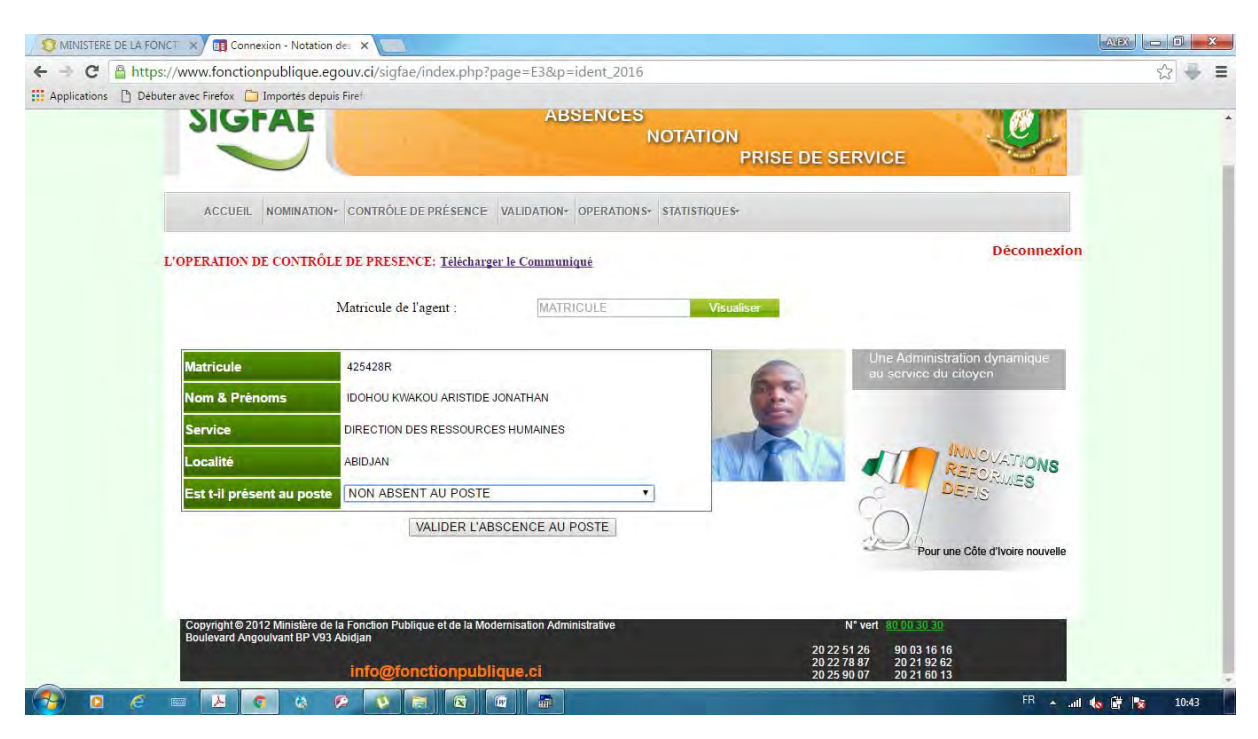

# II- COMMENT LE CHEF DE SERVICE CONSULTE LA LISTE DES AGENTS CONTROLES ?

### 1- Survoler le menu "CONTROLE DE PRESENCE"

### 2- Cliquer sur le sous-menu "Liste Des agents Contrôlés"

### La page ci-dessous apparaît :

| -> C A https://ww       | y 🖕                               | i/sigfae/index.n      | hp?page=E3&p=lst_ident      | 2016                           |            |            | s = |
|-------------------------|-----------------------------------|-----------------------|-----------------------------|--------------------------------|------------|------------|-----|
| pplications Débuter ave | c Firefox 📋 Importés depuis Firef | ( signac) machip      | spipage coop account        |                                |            |            | ~   |
|                         |                                   | SYSTEME               | INTEGRE DE GESTION DES FONC | NOTATION<br>PRISE I            | DE SERVICE | Ċ          |     |
|                         | ACCUEIL NOMINATION CON            | TRÔLE DE PRÉSEI       | NCE VALIDATION+ OPERATIO    | NS+ STATISTIQUES+              |            |            |     |
| L'OP                    | ERATION DE CONTRÔLE DE P          | RESENCE: <u>Téléc</u> | harger le Communiqué        |                                |            | Déconnexio | n   |
|                         |                                   |                       | TABLEAU DE BORD             | DES CONTROLES                  |            |            |     |
|                         |                                   | PRESENT               | AU POSTE ABSE<br>1          | 0 IOT                          | AL<br>1    |            |     |
| [                       | RECHERCHER UN AGENT               | [                     | Choix d'une                 | option de contrôle • Recherche | ar         |            |     |
|                         |                                   | in s                  | LISTE DES AGEN              | IS CONTRÔLES                   | contrôle   | Action     |     |
|                         | N° Matricule Nom et preno         |                       |                             |                                |            |            |     |

<u>NB</u> : En cas d'erreur de validation, le chef de service a la possibilité de supprimer en cliquant sur la croix en rouge (X) dans la colonne "Action".

-----

## III- COMMENT LOAGENT CONSULTE LA VALIDATION DE

## SA PRESENCE OU SON ABSENCE AU POSTE?

### 1- Se connecter à son espace fonctionnaire

2- Survoler le menu "Voir mes notes", et cliquer sur le sous-menu "Contrôle présence 2016"

| Intercomputation properties and and a services of the services of the    | O MINISTERE DE LA FONCTI × +                        |                                                                                              |                                                                          |                                                              |                                 |                                                     |                                                            |       |              |     | 0 |
|----------------------------------------------------------------------------------------------------|-----------------------------------------------------|----------------------------------------------------------------------------------------------|--------------------------------------------------------------------------|--------------------------------------------------------------|---------------------------------|-----------------------------------------------------|------------------------------------------------------------|-------|--------------|-----|---|
| Example 2      Example 2     Example 2 | ) (i)   fonctionpublique. <b>egouv.ci</b> /index.ph | p?fp=connect                                                                                 |                                                                          |                                                              | C                               | Q Rechercher                                        | ☆自                                                         | 0 +   | 100 <b>A</b> | 4 5 | Э |
| Accueit       Minisère       Services offents       Réformes       Recrutement       SIGFAE       FAQ       Nous condacter         Services offents       Réformes       Réformes       SIGFAE       FAQ       Nous condacter         Services offents       Sigrad       Sigrad<                                                                                                    |                                                     | Ministère de la Fon<br>et de la Modernisation                                                | nction Publique<br>de l'Administration                                   | 0057                                                         | Admini                          |                                                     |                                                            | ere ó | raufia       |     |   |
| 00/00/2013       SEC 548 VISITES         BIENVENUE M. KONAN KACOU JEAN-LOUIS (389543G ) DANS L'ESPACE FONCTIONNAIRE         Voir mes notes       Position spéciale       Demande d'Actes       Reclamations       Modifier mon Compte       Suivi des dossiers       Déconnexion         Notation 2014       Image: Source 2015       es informations ci-dessous, lire les pièces exugées pour la controlle présence 2015       Image: Source 2015       Déconnexion       Déconnexion         Controlle présence 2016       es informations ci-dessous, lire les pièces exugées pour la controlle présence 2015       Image: Source Photo (talle max: 50 ko, dimensions: 150 ko, dimensions: 150 ko;         Londre votre photo (talle max: 50 ko, dimensions)         Teccourtr       Aucun fichier sélectionni.         Valideer         Matricule 359543G         Matricule       359543G       Situation Famille       CELIBATAIRE         Numéric CNI       CO032311831       Co032311831                                                                                                    | Ac                                                  | cueil Ministère *                                                                            | Services offerts *                                                       | Réformes                                                     | Recrutement *                   | SIGFAE * FAQ                                        | Nous contacter                                             | die e | gottide      |     |   |
| BIENVENUE M. KONAN KACCOU JEAN-LOUIS (389543G ) DANS L'ESPACE FONCTIONNAIRE         Voir mes notes       Position spéciale       Demande d'Actes       Reclamations       Modifier mon Compte       Suivi des dossiers       Décomexion         Notation 2014       Notation 2014       Image: Special des informations ci-dessous, lire les pièces exugées pour la controlour de la cincation administrative et les déposer avec une copie de votre espace fonctionnaire à la Direction des Ressources Humaines de votre structure.       Juindre votre photo (faille max: 50 ko, dimensions: 150x175)         Percourtr       Aucun fichier sélectionné.       Vollider         INFORMATIONS GENERALES       Situation Familie       CELIBATAIRE         Nom et Prénoms       KONAN KACOU JEAN-LOUIS       Situation Familie       CELIBATAIRE                                                                                                    | 06/06/2016                                          |                                                                                              |                                                                          |                                                              |                                 |                                                     |                                                            | 39 05 | 568 VISITES  |     |   |
| INFORMATIONS GENERALES<br>Matricule 389543G Situation Famille CELIBATAIRE<br>Nom et Prénoms KONAN KACOU JEAN-LOUIS Numéro CNI C0032311831                                                                                                    | Note<br>Con<br>torret                               | ntion 2014<br>trôle présence 2016<br>unor us la subation som<br>onnaire à la Direction des R | les informations ci-de<br>estative et les dépo<br>Ressources Humaines de | assous, lire les piè<br>ser avec une cop<br>votre structure. | ces exigées pour la             | Joindre votre photo (t<br>11<br>Parcourir Aucun fic | alle maxi : 50 ko, dimensi<br>sort75)<br>hier sélectionné. | ons:  |              |     |   |
| Matricule         389543G         Situation Famille         CELIBATAIRE           Nom et Prénoms         KONAN KACOU JEAN-LOUIS         Numéro CNI         C0032311831                                                                                                    | INFORM                                              | ATIONS GENERALES                                                                             |                                                                          |                                                              |                                 |                                                     |                                                            |       |              |     |   |
| Date CNU Determined and 2015 Figure SNe                                                                                                    | Same de France and a static dans de Paratara and    | Matricule 3899<br>Nom et Prénoms KON                                                         | 543G<br>NAN KACOU JEAN-LO                                                | UIS                                                          | Situation Famille<br>Numéro CNI | CELIBATAIRE<br>C0032311831                          |                                                            |       |              |     |   |

### La page ci-dessous apparaît :

| ctionpublique. <b>egouv.ci</b> /index.php?actes=ctrl_pce2016              | C                                       | Q Rechercher                         |                             |               |
|---------------------------------------------------------------------------|-----------------------------------------|--------------------------------------|-----------------------------|---------------|
| MFPPM<br>Inistère de la Forciton Pub<br>et de la Modernisation de l'Admit | August Hardson                          | 10                                   |                             |               |
| Accueil Ministère * Serv                                                  | rices offerts * Réformes Recrutement *  | SURCUICIN PUIDLICU<br>SIGFAE FAQ NOU | le a Voure e<br>s contacter | counce        |
| 06/06/2016                                                                |                                         |                                      | 39 05                       | 1 692 VISITES |
| BIENVENUE M. KONAN KACOU JEAN-LOUIS (                                     | 389543G ) DANS L'ESPACE FONCTIONNAIRE   |                                      |                             |               |
| Voir mes notes Position spéciale                                          | Demande d'Actes Reclamations Modifier n | non Compte Suivi des dossiers        | Déconnexion                 |               |
| the second section of the second section of the                           |                                         | an and a substantian and a substant  | The second second second    |               |
| CONTROLE DE PRESENCE                                                      |                                         |                                      |                             |               |
| STRUCTURE                                                                 | MINISTERE DE L'EDUCATION NATIO          | ONALE                                |                             |               |
| NOM ET PRENOMS                                                            | KONAN KACOU JEAN-LOUIS                  |                                      |                             |               |
| EMPLOI                                                                    | TECHNICIEN SUPERIEUR DE L'INFO          | ORMATIQUE                            |                             |               |
| SUPERIEUR 1                                                               | MAMADOU BARRO (DIRECTION DE             | S RESSOURCES HUMAINES                | )                           |               |
| SUPERIEUR 2                                                               | KABRAN ASSOUMOU (MINISTERE I            | DE L'EDUCATION NATIONALE             | )                           |               |
| EST T-IL PRESENT AU POS                                                   | TE OUI, PRESENT AU POSTE                |                                      |                             |               |
|                                                                           |                                         |                                      |                             |               |
|                                                                           | RETOURNEZ & VOTRE SITUATION ADMINIS     | TRATIVE                              |                             |               |
|                                                                           |                                         |                                      |                             |               |
|                                                                           |                                         |                                      |                             |               |
|                                                                           |                                         |                                      |                             |               |

MEN / DRH / SERVICE INFORMATIQUE